## 高校毕业生就业方案确认操作流程

1、 登录"浙江省大学生网上就业市场(www.ejobmart.cn)",点击右上方"登录"。

| 浙江省大学生网                                                        | 上就业市场                                                                                                    |            |
|----------------------------------------------------------------|----------------------------------------------------------------------------------------------------|------------|
|                                                                | and the second second second second second second second second second second second second second second second | 登录注册       |
| 首页 通知公告 政策文件→ 工作动态 招聘信息→ 服                                     |                                                                                                    | Q          |
|                                                                | 通知公告 工作动态                                                                                                    | 更多>>       |
|                                                                | 浙江省2019届高校毕业生招聘会(绍兴专场) 暨"活力绍                                                                                     | 2019-05-05 |
| "2018年高校毕业生就<br>业创地研讨会暨2018年<br>度全国高校创新创业典<br>型经验座谈会"在杭州<br>召开 | 加江理工人子科投与乙木子阮2019年夏学就亚、实习指购尝<br>关于取消就业报到证相关手续费的公告                                                                | 2019-04-28 |
|                                                                | 浙江传媒学院2019年夏季就业见习·实习招聘会暨桐乡市人                                                                                     | 2019-04-26 |
|                                                                | 宁波职业技术学院2020届毕业生顶岗实习暨预就业校园招聘                                                                                     | 2019-04-24 |
|                                                                | 中国计量大学2019年春季人文类、外语类专场招聘会                                                                                        | 2019-04-22 |
|                                                                | 浙江工业大学之江学院2019年春季大学生就业招聘会                                                                                        | 2019-04-19 |

2、 点击"学生"用户登录,选择"中国美术学院",初始登录账号为学号, 密码为身份证号码后8位。

| ~ 心         |                  |        | ×             |
|-------------|------------------|--------|---------------|
| 5           | 学生用户登录           | 单位     | ^ J           |
|             | ▲ 中国美术学院 •       | 学      |               |
|             | 61730            | ±<br>ا | =*            |
| - 43        | <b>·····</b>     |        |               |
|             | 3ndd             |        | 暨"活<br>、实习    |
| 如 <b>见玩</b> | 登录               |        |               |
|             | 志记密码 ?           |        | ≌ 桐乡<br>▼ 就业校 |
| 1           | 山田汁具十学2019年寿委人立米 | 小海米#   | 出动油人          |

 进入页面后,点击左竖列"就业方案确认",根据本人签订的就业协议书核 对就业信息。

|                 |   | 就业状态:未确 | 认           |        |                    |
|-----------------|---|---------|-------------|--------|--------------------|
|                 |   | 学生信息    |             |        |                    |
| 1               |   | 学号      |             | 毕业年份   | 2019               |
| ★ 手工艺术学院        |   | 54-57   |             | at Pil | +                  |
| 北 工艺美术          |   | XtA     |             | 12201  | ×                  |
|                 |   | 身份证号    |             | 学校     | 中国美术学院             |
| 🌋 个人中心          | > | 学院      | 手工艺术学院      | 专业     | 工艺美术               |
| 計 生源自审          | > | 学历      | 本科生毕业       | 专业方向   | 工艺美术               |
| 自 个人简历          | > | 培养方式    | 非定向         | 生源地    |                    |
| 新业方案确认          | > | 手机号码    |             |        |                    |
| ★ 岗位收藏          | > | 就业信息    |             |        |                    |
| A 4444          |   | 就业类别    | 签就业协议形式就业   |        |                    |
| 膏 冈位甲请          | 7 | 用人单位名称  | 杭州埃迷丽珠宝有限公司 | 用人单位代码 | 913301056890818829 |
| <b>3</b> 目 岗位推荐 | > | 田人前位性所  | 其他个业        | 前位行业   | 批告知要集业             |
| <b>门</b> 我的问券   | > | 加入半位任政  | - TIGICIE   | 中国日本   | MOCTOR BLL         |
| E/ 10430572     |   | 用人单位所在地 | 浙江省杭州市拱墅区   | 单位联系人  |                    |
|                 |   | 单位联系电话  |             | 工作职位类别 | 文学艺术工作人员           |
|                 |   | 专业是否对口  | 是           |        |                    |
|                 |   |         |             |        |                    |

4、核对无误后点击"确认"提交,即完成"就业方案确认",如有疑问或错误,请及时报至院系。

| 用人单位性质     | 其他企业            | 单位行业      | 批发和零售业                                     |
|------------|-----------------|-----------|--------------------------------------------|
| 用人单位所在地    | 浙江省杭州市拱墅区       | 单位联系人     |                                            |
| 单位联系电话     |                 | 工作职位类别    | 文学艺术工作人员                                   |
| 专业是否对口     | 是               |           |                                            |
| 报到证信息      |                 |           |                                            |
| 报到证签发类别    | 去就业地报到          | 报到证签往单位名称 | 杭州市拱墅区人才市场管理办公室                            |
| 报到证签往单位所在地 | 浙江省杭州市拱墅区       | 报到开始时间    | 2019-07-01                                 |
| 报到结束时间     | 2019-08-31      | 是否打印备注    | 是                                          |
| 报到证号       |                 | 报到证流水号    |                                            |
| 档案信息       |                 |           |                                            |
| 档案投递单位     | 杭州市拱墅区人才市场管理办公室 | 档案投递详细地址  | 浙江省杭州市拱墅区绍兴路555号行政服务<br>中心(市民之家)1号楼1楼17号窗口 |
| 档案投递电话     | 0571-56667060   |           | 78-1                                       |
|            |                 |           | 998.64                                     |

注:毕业生须尽快登录并核对个人基本信息和就业信息(基本信息与就业信息将作为派遣依据)。若未确认,影响毕业生毕业派遣相关事宜,请务必重视

0